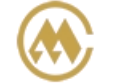

中外运集装箱运输有限公司 SINOLINES E-BUSINESS SINOTRANS CONTAINER LINES CO., LTD.

# 签单变更

用户申请提单的签单类型,在单证操作允许的情况下,在此界面可做变更修改。用户可以自动导出"电放担保函"、"提单申领及签收证明"、"并单保函"。

说明:变更截止时间与口岸单证操作相关,如有问题可联系口岸。

请在提交"签单变更"操作前核对提单数据,对于提交申请的货物我司视为贵公司已确认提单数据无误!

# ※程序入口

1) 通过网厅主页:出口订舱 → 签单变更

2) 通过网厅主页:网站地图 → 一级菜单:出口订舱 → 签单变更

3) 在途径1或2到达页面后,点击右上角爱心收藏该页面,再次登录可在我的工作台内快速跳转

#### ※3 种签单申请

正本提单(B)、电放(T)、海运单(W)

# ※检索方式

选择港口和船期区间(-12表示当前日期12天前,20表示当前日期往后20天):

| 港口   | CNSHA | ~ |    |   |
|------|-------|---|----|---|
| 船期区间 | -12   | ~ | 20 | C |

①船名航次检索

选择需要查询的船名和航次,点击"航次检索"按钮

| 航 次 | VOYAGE CANCEL VOYAGE CANCEL(VOYCANL) | • | TEST1 | ~ | 航次检索 |
|-----|--------------------------------------|---|-------|---|------|
|     |                                      |   |       |   |      |

②单票检索

| 选择需要查询的提单号, | 点击 | "单票检索" | 按钮 |
|-------------|----|--------|----|
|             |    |        |    |

| 提单号 | 请输入提单号 |  | 单票检索 |
|-----|--------|--|------|
|-----|--------|--|------|

#### ※操作方法

1)通过船名航次/单票检索后,显示订单列表,并提示本航次的预计离港时间、操作截止时间、当前时间、 航线联系人等。

"申请"列显示用户已申请的签单类型,相关部门审批后,提单的确认状态显示在"签单"列。

| NO. 🗌 | 提单号(修改点击)         | 提单类型    | 申请 | 签单 | 签单时间 | 提单收货地    | 提单装货港    | 提单卸货港     | 提单交货地     |
|-------|-------------------|---------|----|----|------|----------|----------|-----------|-----------|
| 1     | SNLDSHTL48G9900 🗹 | COMBINE | т  | 未知 |      | SHANGHAI | SHANGHAI | KAOHSIUNG | KAOHSIUNG |
| 2     | SNLDSHTL48G9910 🗷 |         | т  | 未知 |      | SHANGHAI | SHANGHAI | KAOHSIUNG | KAOHSIUNG |
|       |                   |         |    |    |      |          |          |           |           |

## 2) 点击提单号右侧"编辑"图案,选择一票后修改并点击"保存更新"。退出则点击"退出返回"。

| SHANGHAL  | 1+ /4:34 | 正本提单 |     |       |           |                                        |
|-----------|----------|------|-----|-------|-----------|----------------------------------------|
| STRUCTION | 发页商      | 由放   |     | 卸货港   | KAOHSIUNG | 交货地                                    |
|           |          | 海运单  |     | の退出返回 | 后一票》      |                                        |
|           |          |      |     |       |           |                                        |
|           |          |      |     |       |           |                                        |
|           |          |      | 海运单 | 海运单   | 海运単の通出返回  | <br>電波単<br>し<br>し<br>退<br>出返回<br>后一票 » |

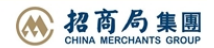

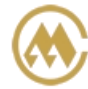

3)如果是加拼提单,签单变更只能对主单进行签单方式变更,拼单不能修改。

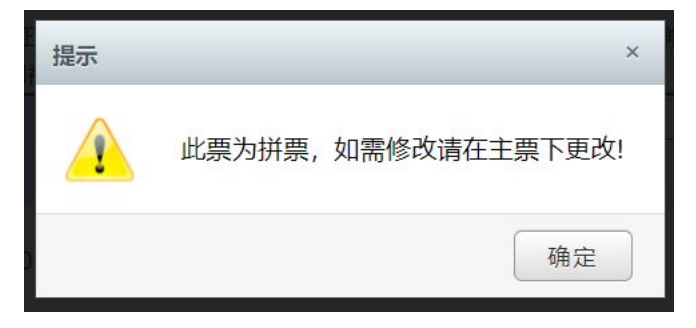

#### ※导出保函

根据各口岸单证要求,如需提供单票保函的可使用自动生成集运通用格式的保函电子文件,保函中的提单 数据自动提取舱单内容。

如果申请提单类型是 T 电放,可以直接下载打印"电放保函"; 如果此票是目的港的合票(提单类型显示为 COMBINE),可以直接下载打印"并单保函"; 如果申请提单类型是 B 或者 W,可以直接下载打印"提单申领及签收证明";

## ※便捷操作

①单票打印:点击"电放"、"申领证明"或"并单"按钮,打印对应保函。

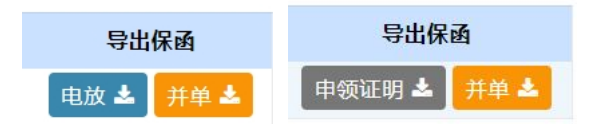

②多票打印:选择提单号的选择框后,点击上方"电放保函下载"、"提单申领及签收证明"、"并单保函 WORD"或"并单保函 PDF"按钮,打印对应保函。

|     | 电 | 放保函下载             | 提单申领及签收 | 证明 |      | 并单保函WC | ORD      | 并单保函PDF  |           |           |
|-----|---|-------------------|---------|----|------|--------|----------|----------|-----------|-----------|
| NQ. |   | 提单号(修改点击)         | 提单类型    | 申请 | 签单   | 签单时间   | 提单收货地    | 提单装货港    | 提单卸货港     | 提单交货地     |
| 1   |   | SNLDSHTL48G9900 🗷 | COMBINE | т  | 未知   |        | SHANGHAI | SHANGHAI | KAOHSIUNG | KAOHSIUNG |
| 2   |   | SNLDSHTL48G9910 🗷 |         | т  | 未知   |        | SHANGHAI | SHANGHAI | KAOHSIUNG | KAOHSIUNG |
| 3   |   | SNLDSHTL48G9997 🗷 |         | т  | 未知   |        | SHANGHAI | SHANGHAI | KEELUNG   | KEELUNG   |
|     |   |                   |         | -  | + 10 |        | CHANCHAL | CHANGUN  | KAOUGUNG  | KAOUGUING |

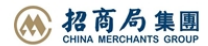